راهنماي پرداخت الكترونيكي شهريه

ورود به سامانه آموزشی ناد

- برای ورود به سامانه جامع آموزشی ناد،
- a. به آدرس <u>https://reg.tvu.ac.ir</u> با استفاده از مرورگر firefox رفته
  - يا
- b. در صفحه اصلی سایت آموزشکده فنی و حرفه ای دختران قم به آدرس https://qom.tvu.ac.ir/girls رفته
  - و بر روی بر روی «نرم افزار جامع آموزش (ناد)» کلیک نمایید. (تصویر شمارهٔ ۱)

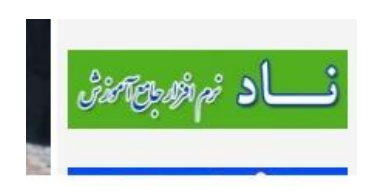

(تصویر شمارهٔ ۱)

| 🛛 🔒 https://reg.tvu.ac.ir |                                                                                                    | ••• 🗵 🔂 🔍 Search           |
|---------------------------|----------------------------------------------------------------------------------------------------|----------------------------|
|                           | دانشگاه فنی وحرفه ای                                                                                                    | 6                          |
|                           | گاه فنی و حرفه ای                                                                                                    | نرم افزار جامع آموزش دانشا |
| ورود اساتيد               | ورود داشتجویان سرور ۱ ورود دانشجویان سرور ۲<br>ورود دانشجویان سرور ۳ ورود دانشجویان سرور ۴<br>ورود دانشجویان سرور ۵ ورود دانشجویان سرور ۶<br>ورود دانشجویان سرور ۷ ورود دانشجویان سرور ۸<br>ورود دانشجویان سرور ۱ | ورود کارکنان               |

تصوير a

در تصویر a دانشجو یکی از سرورها را انتخاب کند

۲. در صفحه بعد، نام کاربری و کلمه عبور خود را وارد نمائید که به صورت پیش فرض نام کاربری: شماره دانشجویی و پسورد: کد ملی میباشد کد تصویر را وارد کرده و سپس کلید ورود به سیستم از بزنید .
(تصویر شمارهٔ ۲)

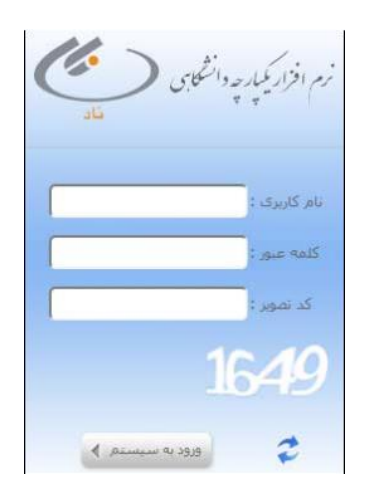

تصویر شمارهٔ ۲

## شروع فرآيند پرداخت شهريه

۳. -در صفحه شخصی قسمت راست روی گزینه مدیریت مالی نیمسال تحصیلی دانشجو کلیک نمائید.

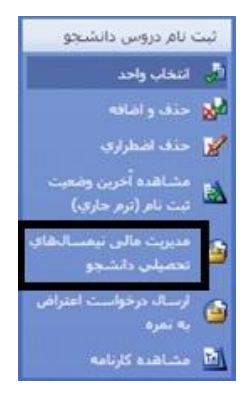

-در صفحه شخصی قسمت راست روی گزینه مدیریت مالی نیمسال تحصیلی دانشجو کلیک نمائید-صفحه مربوط به قسمت مالی شما باز خواهد شد و مبلغ بدهی شما رانشان می دهد.که همان تراز)ریال (بدهی شما است

| + 🔪 × سیمته آمرزگر ناد - بانشجریس           |                                        |                                                |                                                        |                                                                                                    |                                                                                                    |                                                                |        |     |   | 4 | al × |
|---------------------------------------------|----------------------------------------|------------------------------------------------|--------------------------------------------------------|----------------------------------------------------------------------------------------------------|----------------------------------------------------------------------------------------------------|----------------------------------------------------------------|--------|-----|---|---|------|
| (i) molesuar.ic7001/Student/studentLast5    | tab.sAction.doInpention_bationStres    | (med.covm)reterminiq/Gauntich                  | 20.38(parameter(groupIndes);                           | 08/papereter(menulterr)=0                                                                                                    | C Q Search                                                                                          |                                                                | ☆      | ÷   | + | * | 10 E |
|                                             | احسباب پروژه رسانه ( ۵٫۰۰              | دل بعداد واحد موبر بدود                        |                                                        |                                                                                                    | ب احسباب بروزه-رساله: ١٥٥٠                                                                          | امتیاز حل بذو                                                  |        |     |   |   |      |
|                                             | کل تعداد واحد اخذ شده : (۱۹٬۵          | 1                                              |                                                        |                                                                                                    | ت احلسات بروزه-رساله : 11.00                                                                        | عمدك كل بدو                                                    |        |     |   |   |      |
|                                             | کل نعداد واحد رد شده : 0.00            |                                                |                                                        |                                                                                                    | نعداد واحد گذرانده شده : 0.00                                                                       | کن                                                             |        |     |   |   |      |
|                                             | داد واحد گذرانده بشده :                | کل ت                                           |                                                        |                                                                                                    | اد واحد یاس فرش شده : ۱۵٬۵۵                                                                         |                                                                |        |     |   |   |      |
|                                             | تعداد واحد معاف : 0.00                 |                                                |                                                        |                                                                                                    | داد دروس گذرانده نسده :                                                                             | کل نه                                                          |        |     |   |   |      |
|                                             | راىدە يېش دانىشىگاھەي : 0.00           | سداد واحد گذ                                   |                                                        |                                                                                                    | سداد واحد کارأمورې : 0.00                                                                           |                                                                |        |     |   |   |      |
|                                             | لعداد واحد مدرساف :                    |                                                |                                                        |                                                                                                    | اد واحد گذرانده حبراناف : 0.00                                                                      | <u>لە</u>                                                      |        |     |   |   |      |
|                                             | احد گذرانده اختصاصحی : 0               | y ataw                                         |                                                        |                                                                                                    | اد واجد گذرانده عمومات 1                                                                            | لعا                                                            |        |     |   |   |      |
|                                             | داد واحد گذرانده امتف : ۵              | لم                                             |                                                        |                                                                                                    | اد واحد گدرانده اختبارک : ۵                                                                         | تعا                                                            |        |     |   |   |      |
|                                             | وصعيت أرشيو؛ ٥                         |                                                |                                                        |                                                                                                    | نعداد واحد گذرانده بایه : 0                                                                         |                                                                |        |     |   |   |      |
|                                             |                                        |                                                |                                                        |                                                                                                    | نارېخ بروروسانۍ : ۱۳۹۶/۰۸/۲۰                                                                        |                                                                |        |     |   |   |      |
|                                             |                                        |                                                |                                                        |                                                                                                    |                                                                                                    | ب بوندی تراد ملح دانشنچو                                       | وننعي  |     |   |   |      |
|                                             | SAL SAIR US ARE                        |                                                |                                                        |                                                                                                    | 281761 - ( 101 J. C. ( A. 1. ( S. 1.                                                                |                                                                | 000000 |     |   |   |      |
|                                             |                                        |                                                |                                                        |                                                                                                    |                                                                                                    |                                                                |        |     |   |   |      |
| جزایات دروس ایت نادی و شهریه منتیز دروس<br> | مشاهده کنیه بدهکارف/ پستانگارف نزم<br> | نرم منو سوره دس و سنير<br>0<br>0,037,561       | یں، کابت ترمی حمق شعری، مسیر<br>0<br>7,240,686 1,796,8 | ت<br>ه وسط داشتو<br>۲۵ وسط داشتو                                                                                                    | آخرین وسیسه داشت و در برد<br>شاهل به تحصیل / وابوش فطعی<br>محر به حلق و اساقه / مسیل عضیات حلق و ان | مر دور وتشینی<br>بیشنا، او اومیای 8549<br>بیشنا، او اومیای 564 | 961    | 1 2 |   |   |      |
|                                             | ان الدورك شيوسويكه                     |                                                | tay 🗟 wSatasa cinay                                    | and the state of the state of t | R Canal Con                                                                                         |                                                                |        |     |   |   |      |
|                                             |                                        | ام اختبار <sup>م</sup> وانیندگاه می و مربع این | ىنىچ بىلەر لىلەخلىن دىنىنىگەنى (بە                     | منور استقاده ر ای ب                                                                                                    | apy of product is incomed to " <u>for</u> ").                                                       |                                                                |        |     |   |   |      |

-روی پرداخت الکترونیکی شهریه کلیک نمائید و وارد صفحه بعد شوید

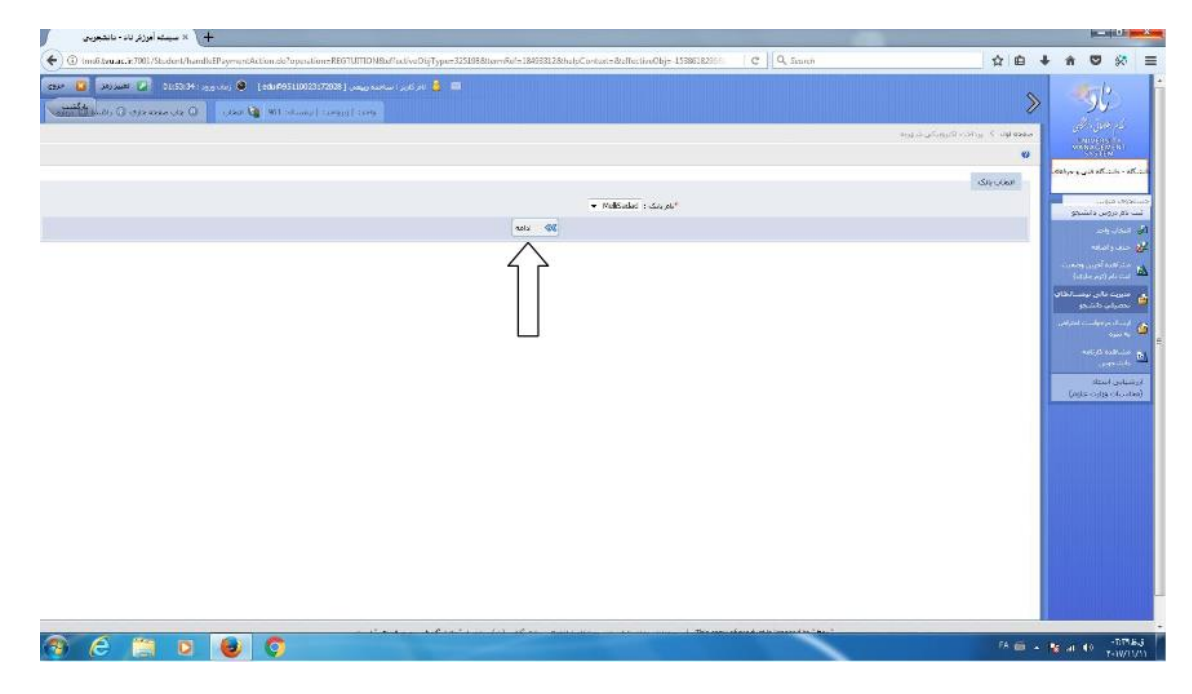

-روی پرداخت الکترونیکی شهریه کلیک نمائید و وارد صفحه بعد شوید-.روی ادامه کلیک نمائید

| 115024 | نام خانوادگې: ريم<br>شماره شياسياسه( 1981                      | نائية ساجده<br>باير بلارة سنجود                                               |                                       |                                                                                 | شىغارە دانشىخوىن: 95110023172029<br>كە مەنبا: 1190243911                                                  | سبو                                      |
|--------|----------------------------------------------------------------|-------------------------------------------------------------------------------|---------------------------------------|---------------------------------------------------------------------------------|----------------------------------------------------------------------------------------------------|------------------------------------------|
|        | نظام امورسی: شب:<br>تیمسال ورود ۹۶۱                            | ملىغلۇر كاردايى<br>سوھىيە: آراي                                               |                                       | سماری<br>راکز<br>طر مغنیات حدق و اصافه توسط دانشجو                              | رسته: علیت شنین مسراری او<br>نوع پذیرس بارس - میمان از سایر ه<br>آخریی وسمیت محمیتی دمار به حدق و اضاف ای | -                                        |
|        |                                                                | <u>منفقار</u>                                                                 |                                       |                                                                                 | رست نیادی داند راستو :<br>رست نیادی داند راستو :                                                          | دادها<br>موسید الحالی<br>الحال<br>الحالی |
|        |                                                                | 1                                                                             | 1946 B. 18-00 C. 1                    | -today ave                                                                      | وي المنابعة المراجع المراجع المراجع المراجع المراجع المراجع المراجع المراجع المراجع المراجع المراجع ا     |                                          |
|        | باللا مدى تايد شده<br>باللا عدى تايد شده<br>باللا عدى بايد شده | 1.396/06/19 1,756,<br>1.306/05/19 350,0<br>1.306/06/19 7,240,                 | 775 961<br>20 961<br>885 961          | شهریه ۲۹یک ایجاب واحد<br>هزینه خدمان دانشیموس و رفاهی<br>شهریه منفر انتخاب واحد | شهریه احتسابی انجاب واحد<br>هریه خدمات دنشتویی و رفاهی<br>شهریه احتسابی اعلاب واحد                        |                                          |
|        | يەك<br>بىلى<br>بىلە                                            | ها به نقلوب : (8/,8/<br>حداقل لرافر پرداخت : (38/,361<br>من لکتروبیکی نمائید: | لی بخش وارد تعوده و سیس اندام به برد: | جمع پرداختی: ۵<br>, به پرداخت بیش از حد ترام دارید. میلو مورد نگر را در ا       | جمو «ایل بوداخت» 1 گذرانگار»<br>در سورینگه نمایا                                                          |                                          |
|        |                                                                | ſ                                                                             |                                       |                                                                                 |                                                                                                    | Markov I.                                |
| 100    |                                                                | شعله سند واربرت اشعاره بیگیری                                                 | ى ئارىغىرداخت                         | ستۇەيرداتىپ قىلۇيرداخى                                                          | ت های تجام شده تا کنون<br>نسبان ا                                                                         | alaye<br>Marina                          |

-روی پرداخت الکترونیکی شهریه کلیک نمائید و وارد صفحه بعد شوید-.روی ادامه کلیک نمائید-.مبلغ نهایی بدهی دانشجو یا هر مبلغ دیگری که می خواهید پرداخت نمائید را در قسمت مستطیل خالی ) (وارد نمائید و روی پرداخت الکترونیکی کلیک نمائید.

| //24           | at safe | huise             |                        |                                                                                                    |
|----------------|---------|-------------------|------------------------|----------------------------------------------------------------------------------------------------|
| 3              | 6       | 5                 | زمان باقي مادهه - ١٢٥٢ | india a Signa and the second second second second second second second second second second second second second |
| 9              | 2       | 1                 |                        | شماره کارت                                                                                                    |
| 0              | 8       | 7                 |                        | رمز ایشرنتی(رمز دوم)                                                                                             |
|                | 4       | ≤                 |                        | CVVP as                                                                                                    |
| LOGO G         | در فه ا | آموزشکده فنی ا    | سال                    | تاريخ انقصاق كارت مين                                                                                            |
| ۵,۳۸۷,۵۶۱      |         | ميلغ تراكنش(ريال) | 86098                  | کد امنیتی                                                                                                    |
| 111107070      |         | شفاره پذیرنده     | المتباري               | ايميل                                                                                                    |
| QVP5P70        |         | شماره سقار ش      | اتصراف                 | يردائت                                                                                                    |
| tmsø.tvu ac.ir |         | آدرين وت          |                        | Î                                                                                                    |
|                |         |                   |                        | دواء ديگاه بيد افت                                                                                               |

شماره کارت ۲۱رقمی یکی از کارت های <mark>عضو شتاب</mark> خود را همراه با رمز دوم کد CVV<sup>۲</sup>و تاریخ انقضای کارت با کد امنیتی را وارد نموده و گزینه پرداخت را بزنید.

| + «رگاه بردامت ایلترشن طرکت بردامت                       |                                                                                                    |                                                                                                    | 0 |
|----------------------------------------------------------|----------------------------------------------------------------------------------------------------|----------------------------------------------------------------------------------------------------|---|
| 🌜 🛈 🖀 SHARAKAK (B) : https://sadad.ah.gor.dz.H/Tiskon=50 | المان المراجعة المحافظة المحافظة المحافظة المحافظة المحافظة المحافظة المحافظة المحافظة المحافظة المحافظة المحاف<br>المحافظة المحافظة المحافظة المحافظة المحافظة المحافظة المحافظة المحافظة المحافظة المحافظة المحافظة المحافظة المح<br>المحافظة المحافظة المحافظة المحافظة المحافظة المحافظة المحافظة المحافظة المحافظة المحافظة المحافظة المحافظة المح<br>المحافظة المحافظة المحافظة المحافظة المحافظة المحافظة المحافظة المحافظة المحافظة المحافظة المحافظة المحافظة المح<br>المحافظة المحافظة المحافظة<br>محافظة المحافظة المحافظة ا<br>المحافظة المحافظة المحافظة المحافظة المحافظة المحافظة المحافظة المحافظة المحافظة المحافظة المحافظة المحافظة المحافظة المحافظة المحافظة المحافظة المحافظة المحافظة المحافظة المحافظة المحافظة المحاف | الکه به کی کی کی کی کی کی کی کی کی کی کی کی کی                                                                                                    | * |
|                                                          | tmş tvuacır نوبى ون                                                                                                    | آدرسی وب سایت پخیردده ۲۰۰<br>سقع ۲۹۵۵/۲۹۹<br>شایع ۲۹۵۱/۲۷۰۰۰۰۰۹۶۷۹<br>شایع بانک سادر کننده مشی ایران<br>۲۹۰۰۰۶۲۰ (۲۹۰۹۲۲)<br>معلوم بیگیریک ۲۹۰۶۲۰<br>تکسل فرگید هرید                                                                                                    |   |
|                                                          | اولید شده و همچنین از طریع دسانگاه های کودپرداز بانکه                                                                                                    | <b>ر اهتمای درگاه پرداکت</b><br>• هماره کارت ۱۹ رقمی بوده و ممیرت ۹ قسمت ۹ رقس و روی کارت درج شده است.<br>• ۲۹۳۰ یا بقول ۴ یا ۴ رهم ادار سماره کارت درچ شده است.<br>• تاریخ انتشاد شاطل دو بخش هاه و سال انتشا در کنار شطره کارت درج شده است.<br>• روز اینار تالی، با موانی رمز دوم و در برخی موارد با ۲۱۱۳ همافادهمی مود، از طریق بانک سادر کننده کارت. |   |

و در نهایت گزینه تکمیل فرایند خرید را بزنید مبلغ به حساب مالی شما واریز می شود.

فناورى اطلاعات آموزشكده دختران قم